# Linux 宝塔面板全能运行环境使用手册

天津动力智能 2021 年 6 月 2 日

## 目录

| 一.登录宝塔面板       | 3  |
|----------------|----|
| 二.软件管理         | 4  |
| 三.FTP 安装教程     | 5  |
| 3.1 FTP 的创建    | 5  |
| 3.2 修改 FTP 的状态 | 6  |
| 四.数据库安装教程      | 7  |
| 4.1 数据库的创建     | 7  |
| 4.2 修改数据库密码    | 9  |
| 五.网站的设置        | 10 |
| 5.1 添加站点       | 10 |
| 5.2 编辑站点       | 11 |
| 六.面板的设置        | 11 |

#### 一. 登录宝塔面板

| 1.用远程连接工具,登录服务器输入 bt—14 查看面板默认信息                                                                                                    |
|----------------------------------------------------------------------------------------------------|
| [root@ecs-8840 ~] # bt<br>====================================                                                                                                    |
| 请输入命令编号: 14                                                                                                    |
|                                                                                                    |
| BT-Panel default info!                                                                                                    |
| 外网面板地址: http://114.116.206.132:8888/3bff66b8<br>内网面板地址: http://192.168.1.145:8888/3bff66b8<br>*以下仅为初始默认账户密码,若无法登录请执行bt命令重置账户/密码登录<br>username: 6jvk7vj0<br>password: bd36efde<br>If you cannot access the panel,<br>release the following panel port [8888] in the security group<br>若无法访问面板,请检查防火墙/安全组是否有放行面板[8888]端口 |

2.在浏览器地址栏输入宝塔面板地址, 输入默认账号和密码

| III 宝塔Linux面板 × +                            |            |        | o - a × |
|----------------------------------------------|------------|--------|---------|
| ← → C ▲ 不安全   114.116.206.132:8888/3bff66b8/ |            |        | 아 ☆ 😩 : |
|                                              |            |        |         |
|                                              |            |        |         |
|                                              |            |        |         |
| _                                            |            |        |         |
|                                              | E3 th      |        |         |
|                                              | 空楼Linux 西垢 |        |         |
|                                              | 玉培LINUX面似  |        |         |
|                                              | 0117.10    |        |         |
|                                              | 6JVK/VJU   |        |         |
|                                              |            |        |         |
|                                              |            |        |         |
|                                              |            |        |         |
|                                              | 登录         |        |         |
|                                              |            | 志记家码>> |         |
|                                              |            |        |         |
|                                              |            |        |         |
|                                              |            |        |         |
|                                              |            |        |         |

3.绑定宝塔官网账号,如没有账号可点击<未有账号,免费注册>进行账号注册

| 绑定宝塔官网账号                               | 2 |
|----------------------------------------|---|
| 恭喜您, 宝塔面板已经安装成功。<br>绑定宝塔官网账号, 即可开始使用 ? |   |
|                                        |   |
| 登录                                     |   |
| 未有账号,免费注册                              |   |
|                                        |   |

二. 软件管理

|           | 堡塔运约          | 自播答疑     | Ē                               | 企业版999元/                                                               | /年     |      |    | 精品 | 软件推荐 |      |
|-----------|---------------|----------|---------------------------------|------------------------------------------------------------------------|--------|------|----|----|------|------|
| ☆ 首页      |               |          |                                 |                                                                        |        |      |    |    |      |      |
| ● 网站      | 专业版可以免费使用专业   | 1版插件,企业版 | 反可以免费使用专                        | 业版及企业版插件。 立即购买                                                         |        |      |    |    |      |      |
| 🏛 FTP     | 软件名称          | 开发商      | 说明                              |                                                                        | 价格     | 到期时间 | 位置 | 状态 | 首页显示 | 授作   |
| ∋ 数据库     | www Nginx防火墙  | 官方       | 有效防止sql注<br>仅支持nginx,           | 入/xss/一句话木马等常见渗透攻击,当前<br>建议使用Nginx1.18及以上版本 >教程                        | ¥ 29.8 | 未开通  |    |    |      | 立即购到 |
| 园 监控      | 💮 网站监控服表      | 官方       | 实时精确统计!<br>据                    | 网站流量、ip、uv、pv、请求、蜘蛛等数                                                  | ¥ 19.8 | 未开通  |    |    |      | 立即购到 |
|           | way Apache防火墙 | 官方       | 有效防止sql注<br>仅支持Apache           | -入/xss/一句话木马等常见渗透攻击,当前<br>≥2.4 >教程                                     | ¥ 19.8 | 未开通  |    |    |      | 立即购到 |
| □ 文件 □ 终端 | · 经塔PHP安全防护   | 官方       | PHP内核级防行<br>杜绝跨站/精准<br>系统和arm平台 | 卸模块,可针对项目进行底层过滤,彻底<br>筋渗透/精准防提权, <del>注意:不支持32位</del><br>含和PHP5.2 > 数程 | ¥99    | 未开通  |    |    |      | 立即购多 |
| 🗎 计划任务    | 🏈 堡塔网站加速      | 官方       | 重构版,基于<br>此版本,将会i<br>Memcached  | 页面缓存的网站加速插件,安装或升级到<br>印载旧版本,如果是Apache需要先安装<br>>教程                      | 免费     |      |    |    |      | 安    |
| 器 软件商店    | ▲ 堡塔云控平台      | 官方       | 可免费高效管?<br>其他多机管理?              | 理多台服务器面板,官方自用推荐,以及<br>功能 [ <b>了解详情]</b>                                | 免费     |      |    |    |      | 安    |
| ◎ 山奴は直    | □ 宝塔任务管理器     | 官方       | 轻松管理进程、<br>>教程                  | 启动项、用户、服务、计划任务、会话                                                      | ¥ 19.8 | 未开通  |    |    |      | 在线   |
|           | 문 堡塔APP       | 官方       | 使用手机随时<br><b>组队免费领取</b>         | 施地管理您的服务器,支持苹果和安卓 ><br>> 教程                                            | ¥ 39.8 | 未开通  |    |    |      | 立即购到 |

## 在首页左侧的菜单栏选择软件商店,可对软件进行卸载和安装

## 三.FTP 安装教程

## 3.1 FTP 的创建

## 1.在软件商店下载 FTP

| Ç.     | ☆首页 / 软件商店     |              |                                               |                                   |                                            |        |      |      |       |      |          |
|--------|----------------|--------------|-----------------------------------------------|-----------------------------------|--------------------------------------------|--------|------|------|-------|------|----------|
| ☆ 首页   |                |              |                                               |                                   |                                            |        |      |      |       |      |          |
| ● 网站   | 应用搜索 FTP       |              | Q                                             |                                   |                                            |        |      |      |       |      |          |
| 🏨 FTP  | 应用分类 全部        | 已安装          | 运行环境                                          | 系统工具                              | 宝塔插件                                       | 专业版播作  | ÷ û  | 业版插件 | 第三7   | 方应用  | - 更新软件列表 |
| ■ 数据库  |                |              | _                                             |                                   |                                            |        | _    |      |       |      | _        |
| 🛛 监控   | 堡塔运            | 维直播答疑        | Ĕ                                             | í                                 | 企业版999元                                    | ;/年    |      |      | 精品    | 软件推  | 荐        |
| ☑ 安全   | 专业运行社会建体中主     |              |                                               |                                   | shanetsta                                  |        |      |      |       |      |          |
| 🗅 文件   | 专业版可以免费使用专     | 现现的11年,1232月 | <b>饭可以</b> 死费使用专                              | 业版及企业版抽件                          | 。                                          |        |      |      |       |      |          |
| ▷ 终端   | 软件名称           | 开发商          | 说明                                            |                                   |                                            | 价格     | 到期时间 | 岱    | 2置 状态 | 首页显示 | 操作       |
| 🔲 计划任务 | FTP# Pure-Ftpd | 官方           | PureFTPd是一<br>服务器软件                           | 款专注于程序健壮和                         | 印软件安全的免费FTF                                | 免费     |      |      |       |      | 安装       |
| 品 软件商店 | 💼 FTP存储空间      | 官方           | 将网站或数据                                        | <b>针包备份到FTP存</b>                  | 诸空间                                        | 免费     |      |      |       |      | 安装       |
| ◎ 面板设置 | ■ 企业级备份        | 官方           | 对Mysql数据回<br>压缩并可选上(<br><mark>量备份)</mark> >数程 | 即以及目录进行全量<br>转到ftp,阿里云和腾行         | 和增量备份,备份加密<br>讯云 <mark>(仅innodb支持</mark> 增 | ¥99    | 未开通  |      |       |      | 立即购买     |
| 日退出    | 🕎 vsftpd 管理器   | IW3C         | 基于vsftpd开发<br>作 ?                             | 定的插件,支持多用户                        | 9、限速、限容量等接                                 | ¥ 9.99 | 未开通  |      |       |      | 在线客服     |
|        | SCH/FTD球舟はお    | áb"¥         | ссц/стрт#фн                                   | ****/**/# :\$P == 1 \ \ \ \ \ \ \ |                                            | ¥.0.00 |      |      |       |      | ☆ADBb羽   |

| 2.安装元成后,仕自贝左侧的采甲仁选择 11 | 则的菜单栏选择 FTP |
|------------------------|-------------|
|------------------------|-------------|

| යි       | 首页   |
|----------|------|
|          | 网站   |
| <u>@</u> | FTP  |
| 8        | 数据库  |
|          | 监控   |
| 0        | 安全   |
| þ        | 文件   |
|          | 计划任务 |
|          | 软件管理 |
|          | 设置   |
| Ð        | 退出   |

3.点选 FTP 之后会进入以下界面

| ☆首页 / FTP管理           |                  |      |         |         |              |      |
|-----------------------|------------------|------|---------|---------|--------------|------|
|                       |                  |      |         |         |              |      |
| ▲ 当前FTP地址为: ftp://114 | 4.116.206.132:21 |      |         |         |              |      |
|                       |                  |      |         |         | (実施) CTD田内々  | 0    |
| 豫加FTP 修改FTP 编目        |                  |      |         |         | · 原捆入FTF用尸石  | Q    |
| 用户名                   | 密码               | 状态 💌 | 根目录     | 备注      |              | 操作   |
|                       |                  |      | FTP列表为空 |         |              |      |
| 批量删除                  |                  |      |         | 1 共0条 2 | 0条/页 💙 跳转到 1 | 页 确认 |

4.点选添加 ftp 选项,开始正式创建 ftp,如下图所示请记住创建时的用户名与密码,用于 后期登陆 ftp

| 添加FTP帐户 |                           | ų    |
|---------|---------------------------|------|
| 用户名     | cndongli.com              |      |
| 密码      | cndongli.com              | C    |
| 根目录     | /www/wwwroot/cndongli.com |      |
|         |                           | 关闭提交 |

#### 5. 创建完成后界面如下图所示

☆首页 / FTP管理

| ▲ 当前FTP地址为: ftp;, | //114.116.206.132:21 |      |                           |              |              |         |
|-------------------|----------------------|------|---------------------------|--------------|--------------|---------|
| 添加FTP修改FTP端口      |                      |      |                           |              | 请输入FTP用户名    | Q       |
| 用户名               | 密码                   | 状态 💌 | 根目录                       | 备注           |              | 操作      |
| cndongli.com      | ********** 💿 🗐       | 已启用▶ | /www/wwwroot/cndongli.com | cndongli.com |              | 改密   删除 |
| 批量删除              |                      |      |                           | 1 共1条 2      | 0条/页 > 跳转到 1 | 页 确认    |

## 3.2 修改 FTP 的状态

#### 1.可将 FTP 的状态进行设置

| 用户名          | 密码            | 状态 💌 | 根目录                       | 备注           | 操作      |
|--------------|---------------|------|---------------------------|--------------|---------|
| cndongli.com | ******** 💿 🗐  | 已启用▶ | /www/wwwroot/cndongli.com | cndongli.com | 改密   删除 |
| 用户名          | 密码            | 状态 💌 | 根目录                       | 备注           | 操作      |
| cndongli.com | ********* 👁 🗐 | 已停用Ⅱ | /www/wwwroot/cndongli.com | cndongli.com | 改密   删除 |

2.在创建好的 FTP 处点击"改密"可进行修改密码

| ☆首页 / FTP管理         |                   |              |      |            |             |       |
|---------------------|-------------------|--------------|------|------------|-------------|-------|
| ▲ 当前FTP地址为: ftp://1 | 14.116.206.132:21 |              |      |            |             |       |
| 添加FTP 修改FTP端口       |                   |              | ,    | -          | 请输入FTP用户名   | Q     |
| 用户名                 | 修改FTP用户密          | 码            |      | ×)         |             | 操作    |
| cndongli.com        | 61 (5) (5)        |              |      | longli.com |             | 改密 删除 |
| 批量删除                | 用户名               | cndongli.com |      | 1 共1条      | 20条/页 🖌 跳转到 | 1页确认  |
|                     | 密码                | cndongli.com | С    |            |             |       |
|                     |                   |              |      |            |             |       |
|                     |                   |              | 关闭提交 |            |             |       |
|                     |                   |              |      |            |             |       |

## 3.在创建好的 FTP 处点击 "修改 FTP 端口"可进行修改

| ☆首页 / FTP管理           |                 |      |     |              |              |
|-----------------------|-----------------|------|-----|--------------|--------------|
| ▲ 当前FTP地址为: ftp://114 | .116.206.132:21 |      |     |              |              |
| 添加FTP 修改FTP端口         |                 |      |     | 请输入          | 、FTP用户名 Q    |
| 用户名 密码                | 9               | 状态 ▼ | 根目录 |              | 操作           |
| cndongli.com ***      | 修改FTP端口         |      |     | cndongli.com | 改密   删除      |
| 批羅删除                  | 默认端口            | 21   |     | 1 共1条 20条/页  | ✓ 跳转到 1 页 确认 |
|                       |                 |      | 关闭  | 提交           |              |

## 四. 数据库安装教程

#### 4.1 数据库的创建

1.在软件商店安装 MySQL

| ☆首页 / 软件商店          |          |                                                  |                        |                                            |        |        |       |    |     |      |   |             |
|---------------------|----------|--------------------------------------------------|------------------------|--------------------------------------------|--------|--------|-------|----|-----|------|---|-------------|
| 应用搜索 mysql          |          | ٩                                                |                        |                                            |        |        |       |    |     |      |   |             |
| 应用分类 全部             | 已安装      | 运行环境                                             | 系统工具                   | 宝塔插件                                       | 专业版插作  | ‡ 1    | 企业版插件 |    | 第三方 | 应用   | - | 更新软件列表      |
| 堡塔运线                | 進直播答疑    |                                                  | Ĺ                      | ≥业版999元                                    | 5/年    |        |       | ;  | 精品  | 软件推  | 誟 |             |
| 专业版可以免费使用专业         | 业版插件,企业版 | 可以免费使用专业制                                        | 反及企业版插件。               | 立即购买                                       |        |        |       |    |     |      |   |             |
| 软件名称                | 开发商      | 说明                                               |                        |                                            | 价格     | 到期时间   |       | 位置 | 状态  | 首页显示 |   | 操作          |
| NySQL               | 官方       | MySQL是一种关系                                       | 系数据库管理系统               | 1                                          | 免费     |        |       |    |     |      |   | 安装          |
| \mu phpMyAdmin      | 官方       | 著名Web端MySC                                       | L管理工具                  |                                            | 免费     |        |       |    |     |      |   | 安装          |
| ▲ MySQL主从复制         | 官方       | 轻松实现MySQL-<br>版本>>教程                             | -主多从复制,需               | 要MySQL5.5及以上                               | ¥ 9.8  | 未开通    |       |    |     |      |   | 立即购买        |
| <b>一</b> 企业级备份      | 官方       | 对Mysql数据库以<br>压缩并可选上传到<br><mark>量备份)</mark> > 教程 | 及目录进行全量和<br>ftp,阿里云和腾讯 | ロ増量备份,备份加速<br>し云 <mark>(仅innodb支持</mark> 均 | ≌ ¥99  | 未开通    |       |    |     |      |   | 在线<br>客服    |
| ******************* | トコン和フ    | 使用此工具可将M                                         | ysql数据库AB两             | 表的数据结构进行一                                  | V 0 00 | + 1138 |       |    |     |      |   | TT 80.05 57 |

#### 选择安装版本

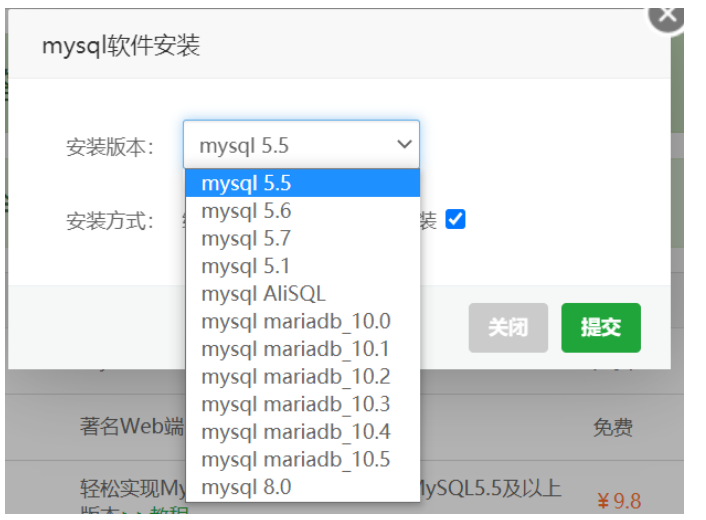

2.在首页左侧的菜单栏选择数据库,单击添加数据库的按钮,进行添加数据库

| ☆首页 / 数据库管理                               | 捜索数据库 Q |
|-------------------------------------------|---------|
| ▲ 请在添加数据库后,务必到[计划任务]页面添加定时备份任务,以确保您的数据安全。 |         |
| 添加歧视性 root密码 phpMyAdmin                   | 着 回收站   |
| □ 数据库名 用户名 ▲ 密码 备份 备注                     | 操作      |
| 当前没有数据                                    |         |
| 同步选中    同步所有  从服务器获取                      | 1 共0条   |

3.设置数据库名,密码,访问权限

| 添加数据库 |                  | 5       |
|-------|------------------|---------|
| 数据库名  | cndongli.com     | utf-8 🗸 |
| 用户名   | cndongli.com     |         |
| 密码    | dbbfXpWzYWLWRzX3 | C       |
| 类型    | MySQL V          |         |
| 访问权限  | 本地服务器 🖌          |         |
|       |                  |         |
|       |                  | 关闭提交    |

#### 4.创建完成后页面

| ☆首页 / 数据库管理                  |                   |              | 捜索数据库                  |
|------------------------------|-------------------|--------------|------------------------|
| ▲ 请在添加数据库后,务必到[计划任务]页面添加定时备份 | 迁务,以确保您的数据安全。     |              |                        |
| 添加数据库 root密码 phpMyAdmin      |                   |              | 會 回收站                  |
| 数据库名 用户名 密码                  | 备份                | 备注           | 操作                     |
| Cndongli.com cndongli.com    | **** 💿 🗊 无备份   导入 | cndongli.com | 管理   工具   权限   改密   删除 |
| 同步选中 同步所有 从服务器获取             |                   |              | 1 共1条                  |

## 4.2 修改数据库密码

## 1.点击 root 密码按钮, 即可修改

| ▲ 请在添加数据库后,务   | 必到[计划任务]页面添加定时 | 甘备份任务,以确保您的麦   | 如据安全。 |         |   |                        |
|----------------|----------------|----------------|-------|---------|---|------------------------|
| 添加数据库          | phpMyAdmin     |                |       |         |   | 💼 回收站                  |
| □ 数据库名         | 田户名 ▲ 8        | 教码             | 备份    | 备注<br>( | 8 | 操作                     |
| C cndongli.com | 1多以奴(后)年四时     |                |       |         |   | 管理   工具   权限   改密   删除 |
| 同步选中同步所有       | root密码 53      | c58a7d64d677ec |       | С       |   | 1 共1条                  |
|                |                |                |       | 关闭提交    |   |                        |
|                |                |                |       |         |   |                        |

## 2.可对创建的数据库进行管理, 权限的修改, 删除

| 数据库名         | 用户名 🔺        | 密码            | 备份       | 备注           | 操作                     |
|--------------|--------------|---------------|----------|--------------|------------------------|
| cndongli.com | cndongli.com | ********* 👁 🗐 | 无备份   导入 | cndongli.com | 管理   工具   权限   改密   删除 |

## 五. 网站的设置

## 5.1 添加站点

## 1.在软件商店安装 Apache

| 🖵 114.116.206.132 🧕 | ☆首页 / 软件商店       |                                  |                                                     |         |       |           |          |
|---------------------|------------------|----------------------------------|-----------------------------------------------------|---------|-------|-----------|----------|
| ☆ 首页                |                  |                                  |                                                     |         |       |           |          |
| ◎ 网站                | 应用搜索 apache      | Q                                |                                                     |         |       |           |          |
| 🏨 FTP               | 应用分类 全部 E        | 已安装 运行环境                         | 系统工具 宝塔插件                                           | 专业版插件   | 企业版插件 | 第三方应用     | - 更新软件列表 |
| ◎ 数据库               | _                |                                  |                                                     |         |       |           | _        |
| □ 监控                | 堡塔运维直            | 播答疑                              | 企业版999元                                             | ;/年     |       | 精品软件推荐    | 孛        |
| 🛛 安全                | 专业版可以负责使用专业版场    | 此 企业版可以负费体用专                     | 小坂市な小坂市時代                                           |         |       |           |          |
| 🗅 文件                | STURN PRODUCTION |                                  |                                                     |         |       |           |          |
| □ 终端                | 软件名称 开           | 开发商 说明                           |                                                     | 价格 到    | 期时间 位 | 置 状态 首页显示 | 操作       |
| 🗎 计划任务              | www Apache防火墙 音  | 自方 有效防止sql沿<br>前仅支持Apa           | E入/xss/一句话木马等常见渗透攻击,当<br>che2.4 >教程                 | ¥19.8 未 | 开通    |           | 立即购买     |
| 器 软件商店              | 金塔网站加速     王     | 重构版,基于<br>自方 到此版本,将<br>装Memcache | 页面缓存的网站加速插件,安装或升级<br>会卸载旧版本,如果是Apache需要先安<br>ed >数程 | 免费      |       |           | 安装       |
| ◎ 面板设置              | 🖌 Apache         | 官方 世界排名第一                        | ,快速、可靠并且可通过简单的API扩充                                 | 免费      |       |           | 安装       |
| □ 退出                | ₩ 宝塔企业防火墙-测试版 1  | 官方 宝塔企业防火<br>04-30结束测:           | 墙-测试版本-暂只支持Apache 2021-<br>试 > 数程                   | 免费      |       |           | 在线客服     |
|                     |                  |                                  |                                                     |         |       |           |          |

## 选择 Apache 版本

| apache软件 | 安装           |        |    |    |  |
|----------|--------------|--------|----|----|--|
| 安装版本:    | apache 2.4 V |        |    |    |  |
| 安装方式:    | 编译安装 🗌       | 极速安装 🗹 |    |    |  |
|          |              |        | 关闭 | 提交 |  |

2. 在首页左侧的菜单栏选择网站-添加站点的按钮

|         |             |          |                                                                      | 2                      |
|---------|-------------|----------|----------------------------------------------------------------------|------------------------|
| -       | ☆首页 / 网站    | 添加站点-支持批 | 量建站                                                                  |                        |
| ☆ 首页    |             |          |                                                                      |                        |
| ● 网站    | ▲ 使用宝塔Linu: | 创建站点     | 批量创建                                                                 |                        |
| 🏩 FTP   | 添加站点修改      | 域名       | 如需填写多个域名,请换行填写,每行一个域名,默认为80端口<br>泛解析添加方法 *.domain.com                | 请输入城名或留注 Q             |
| ◎ 数据库   | □ 网站名 ▲     |          | 如另加端口格式为 www.domain.com:88                                           | PHP SSL证书 操作           |
| 圖 监控    |             | 备注       | 网站留注,可为空                                                             |                        |
| ☑ 安全    | 请选择批量预      | 根目录      | /www/wwwroot                                                         | 40条 20条/页 × 跳转到 1 页 确认 |
| 🗅 文件    |             | FTP      | 不创建 👻                                                                |                        |
| ▷ 终端    |             | 数据库      | 不创建                                                                  |                        |
| 🗇 计划任务  |             | PHP版本    | · 这個的                                                                |                        |
| 88 软件商店 |             | 网站分类     | 默认分类 🔻                                                               |                        |
| ◎ 面板设置  |             |          |                                                                      |                        |
| □ 退出    |             |          | 取消 提文                                                                | 在线客服                   |
|         |             |          | URITY OF ALL FOR LA STREPTICATIVE STREET A FORMAL STREET ASSOCIATION |                        |

#### 3.添加完成后显示如下界面

☆首页 / 网站管理

| ▲  | ▲ 使用宝塔Linux面板创建站点时会自动创建权限配置,统一使用www用户。建站成功后,请在[计划任务]页面添加定时备份任务! |        |     |                                |        |               |       |       |           |    |
|----|-----------------------------------------------------------------|--------|-----|--------------------------------|--------|---------------|-------|-------|-----------|----|
| 添加 | 添加热点 修改默认页 默认站点 PHP命令行版本 分类:全部分类 ▼ 请输入域名或备注 Q                   |        |     |                                |        |               |       |       |           |    |
|    | 网站名 ▲                                                           | 状态 💌   | 备份  | 根目录                            | 到期时间 🔻 | 备注            | PHP   | SSL证书 |           | 操作 |
|    | www.baota.co<br>m                                               | 运行中▶   | 无备份 | /www/wwwroot/www.baota.co<br>m | 永久     | www_baota_com | 静态    | 未部署   | 防火墙   设置  | 删除 |
|    | 请选择批量操作                                                         | ▼ 批量操作 | F   |                                |        |               | 1 共1条 | 20条/页 | ✔ 跳转到 1 页 | 确认 |

## 5.2 编辑站点

1. 可对建立的站点进行 修改默认页、修改网站状态、打包备份、设置、删除等操作

|    |                   |        | -      | A          | 0.00 A 1000   |        |               |     |       | and the back  |   |   |
|----|-------------------|--------|--------|------------|---------------|--------|---------------|-----|-------|---------------|---|---|
| 漆川 | <u>防京</u> 修改默认    | 贞 默认站: | R PHP命 | 令行版本       | 分类:全部分类 ▼     |        |               |     | 请输入域  | <b>占</b> 或 备注 |   | ( |
| 1  | 网站名 🛋             | 状态 ▼   | 备份     | 根目录        |               | 到期时间 - | 备注            | PHP | SSL证书 |               |   | 損 |
|    | www.baota.co<br>m | 运行中▶   | 无备份    | /www/<br>m | /www.baota.co | 永久     | www_baota_com | 静态  | 未部署   | 防火墙   调       | 置 | 删 |

### 六. 面板的设置

1.在首页左侧的菜单栏选择面板设置的按钮
 2.可对面板进行修改别名、默认端口、面板用户和密码

| 别名          | 宝塔Linux面板                     | 给面板取个别名                                          |
|-------------|-------------------------------|--------------------------------------------------|
| 面板端口        | 8888                          | 8改 建议端口范围8888 - 65535, 注意:有安全组的服务器请提前在安全组放行新端口   |
| 超时时间        | 86400                         | 秒,若用户在86400秒内没有任何操作,将自动退出面板                      |
| 安全入口        | /3bff66b8                     | 该这面板管理入口,设置后只能通过指定安全入口登录面板,如:/www_bt_cn          |
| BasicAuth认证 | 已关闭                           | 置为面板增加一道基于BasicAuth的认证服务,有效防止面板被扫                |
| 消息通道        | 邮箱未设置   钉钉未设置                 | <u>段置</u>                                        |
| 域名          |                               | 为面板绑定一个访问域名;注意:一旦绑定域名,只能通过域名访问面板!                |
| 授权IP        |                               | 设置访问授权IP,多个请使用逗号()隔开;注意:一旦设置授权IP,只有指定IP的电脑能访问面板! |
| 默认建站目录      | /www/wwwroot                  | 新创建的站点默认将保存到该目录的下级目录!                            |
| 默认备份目录      | /www/backup                   | 网站和数据库的备份目录!                                     |
| 服务器IP       | · · T. I IV.                  | 默认为外网IP,若您在本地虚拟机测试,请填写虚拟机内网IP!                   |
| 服务器时间       | 2021-06-02 11:42:53 CST +0800 | 周步                                               |
| 面板用户        | 6jvk7vj0                      | <u>缘改</u>                                        |
| 面板密码        | *****                         | 多改                                               |
| 绑定宝塔账号      | 修改員                           | 释绑                                               |
| 微信小程序       | 当前未绑定微信号                      | <b>邦定</b> ]                                      |
| 面板菜单栏隐藏     | 无隐藏栏目                         | 发置                                               |
| 临时访问授权      | 为非管理员临时提供面板访问权限               | <b>音理</b>                                        |
|             | 保存                            |                                                  |